## CARA MENJALANKAN PROGRAM

Adapun cara menjalankan aplikasi melalui website

- 1. Membuka alamat url : <u>https://e-layanan.piu.my.id/</u>
- 2. Klik tombol lacak surat untuk melakukan pencarian surat tanpa melakukan login.
- Klik aktivasi akun untuk melakukan aktivasi akun mahasiswa dengan memasukan nim dan email, setelah itu klik create account->username dan password akan terkirim ke email.
- 4. Login sebagai Admin username: admin; password: petugasAdmin.
- 5. Login sebagai mahasiswa dengan username dan password yang telah dikirimkan melalui email.
- 6. Klik surat ijin->submenu studi pendahuluan->klik tombol pengajuan untuk melakukan pengajuan surat ijin studi pendahuluan.
- 7. Klik surat ijin->sub menu ijin penelitian->klik tombol pengajuan untuk melakukan pengajuan surat ijin penelitian.
- 8. Klik menu karya tulis->klik upload karya ilmiah untuk mengajukan penyerahan karya tulis ilmiah.
- 9. Selesai